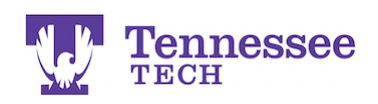

## ■Tk20<sup>™</sup> by Watermark<sup>™</sup>

## **Completing an Admission Application**

- Log into Tk20 at <u>https://tntech.tk20.com</u> using the applicant account username (Ex: tstudent0000) and password you created.
- On the Home page, click on **Create New Application**.

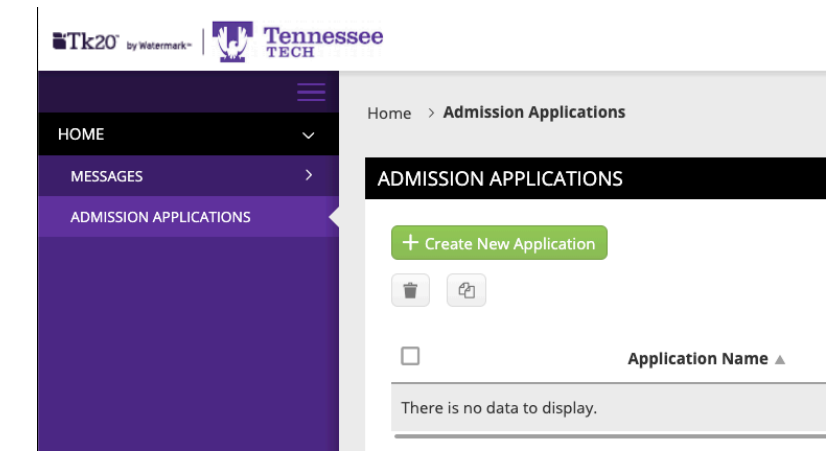

• Select the application you wish to complete from the drop-down menu, then click on Next.

| Tk20" by Watermark-    | Tennes<br>TECH | see                                                     |                                                                                                    |  |  |  |  |
|------------------------|----------------|---------------------------------------------------------|----------------------------------------------------------------------------------------------------|--|--|--|--|
|                        | $\equiv$       |                                                         | reate New Application                                                                                        |  |  |  |  |
| HOME                   | ~              | nome / Aumission Applications / create real Application |                                                                                                    |  |  |  |  |
| MESSAGES               | >              | CREATE NEW APPLICATION                                  |                                                                                                    |  |  |  |  |
| ADMISSION APPLICATIONS |                |                                                         |                                                                                                    |  |  |  |  |
|                        |                | Application Type:*                                      | ✓ Please Select<br>Counseling Admissions Application Spring 2020<br>Teaching License Application Summer 2019 |  |  |  |  |
|                        |                | Prev Next                                               |                                                                                                    |  |  |  |  |

- Review the general information or instructions for the application. Click Next.
- Complete the application.

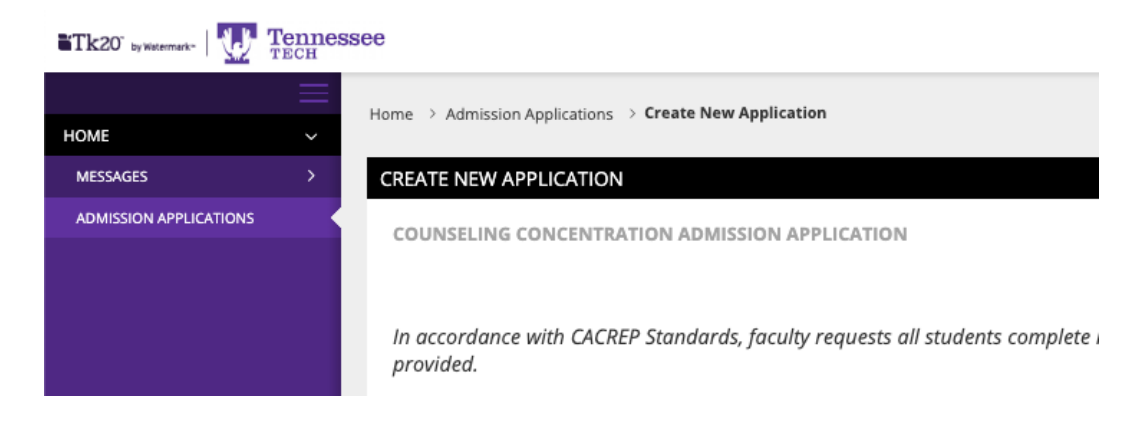

For assistance, please contact the Learning Resource Center: Phone: 931.372.3856 | Email: <u>tk20support@tntech.edu</u>

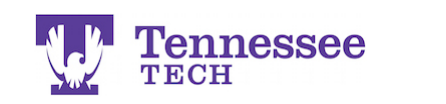

• Once you reach the bottom of the application, you will see the following options:

■Tk20<sup>™</sup> by Watermark<sup>™</sup>

Prev: Return to the previous page.Save: Save your work and return at a later time.Submit: Submit the application for official review.Close: Exit the application without saving any changes.

| Prev Next | l | Submit | Save | Close |
|-----------|---|--------|------|-------|
|           |   | _      | _    | _     |

• After you "Save" or "Submit" the application, Tk20 will return you to the Home page. Here you will see a link to the application and any of its related information:

| Tk20" by Watermark-    | Tenne | ssee   |             |                                                                              |                       |           |                     | • 1*               |
|------------------------|-------|--------|-------------|------------------------------------------------------------------------------|-----------------------|-----------|---------------------|--------------------|
| HOME                   | =     | Home > | Help Desk F |                                                                              |                       |           |                     |                    |
| MESSAGES               |       | ADMISS |             |                                                                              |                       |           |                     |                    |
| ADMISSION APPLICATIONS |       | + cr   | eate Ne     | w Application                                                                | And land an Toma      | <b>T</b>  | Coloring De dies o  | factory of         |
|                        |       |        | -           | Application Name<br>2+2 Elementary Ed<br>Admissions Application<br>Fall 2015 | Admission Application | Fall 2015 | 11/17/2014 10:35 PM | Review in Progress |
|                        |       |        |             |                                                                              |                       |           |                     |                    |

If you saved the application: Click the application's link to re-enter and edit it as needed. If you submitted the application: The application link will have a next to it. The application cannot be edited. Please contact the program advisor or Tech's Tk20 Support at tk20support@tntech.edu for further information.